# **VISITS** forms

2023年12月リリース機能ご説明

© VISITS Technologies All rights reserved.

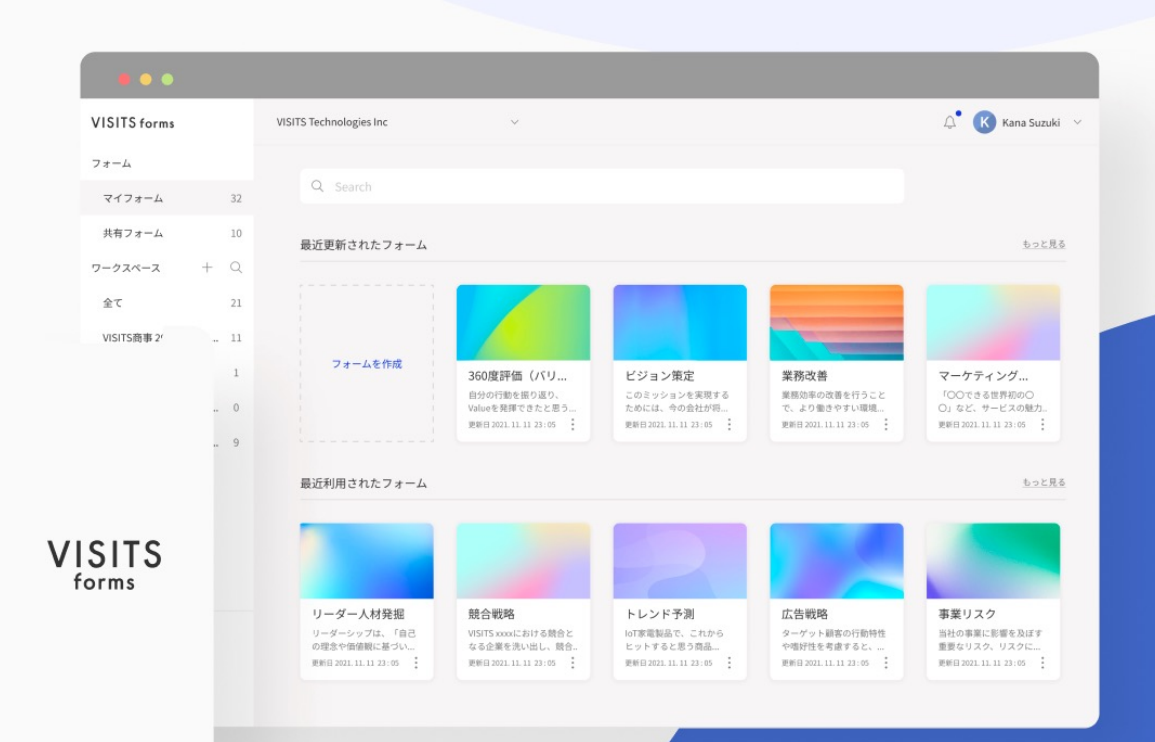

リリース機能の概要

今回のリリース機能の概要は以下の通りです(詳細は次頁以降をご確認ください)

- フォームの作成に際して、AIがプロジェクトの目的にもとづき設問案を生成してくれる様になりました
- 2. <u>契約者様向けサイト</u>を新たにリリースしました

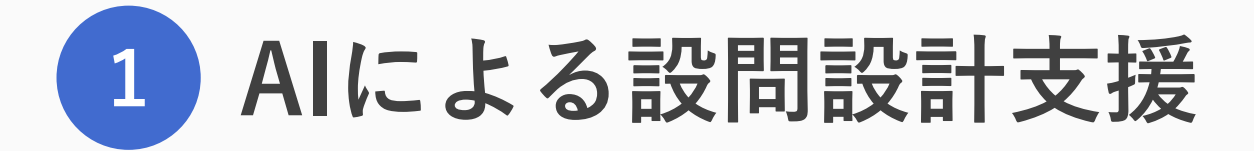

© VISITS Technologies All rights reserved

## 操作方法:マイフォーム作成の場合

- マイフォーム一覧画面から「フォームを作成」を押下すると、フォームの作成方法を選択できます。
- 「<u>AIを使って作成</u>」を選択すると、「AIへのインプット」画面に遷移します。

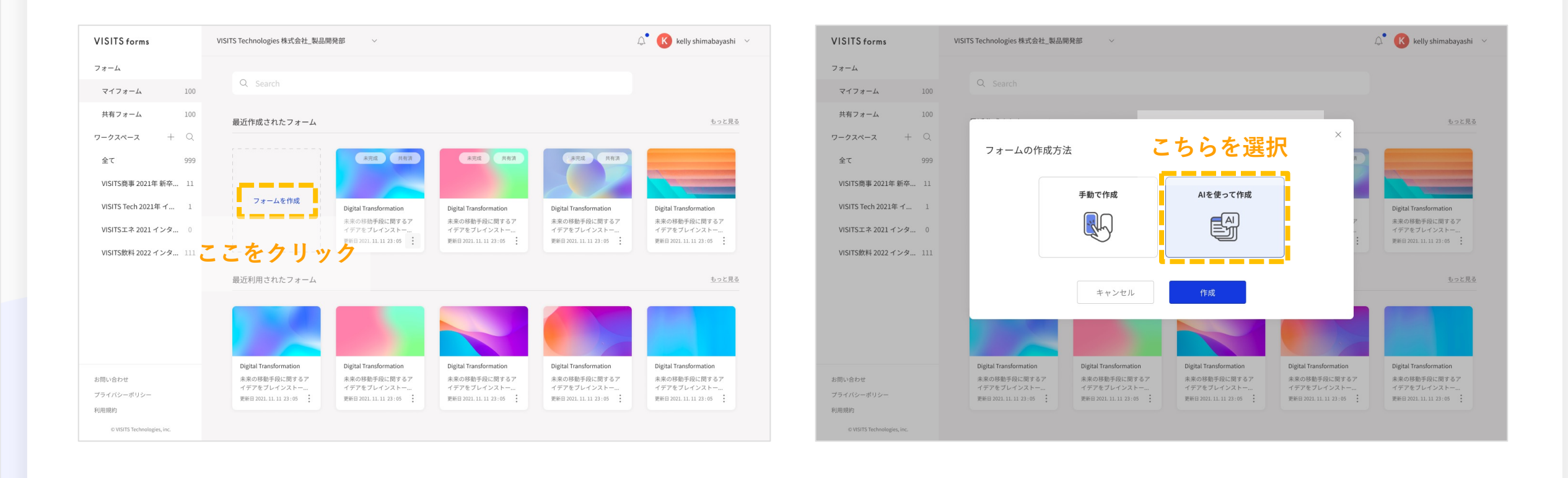

4

## 操作方法:マイフォーム作成の場合

- 「AIへのインプット」画面にて「<u>プロジェクトの目的</u>」を記入し、「フォームを生成」ボタンを押してください。
- AIの生成が完了すると、提案されたフォーム名とインタビュー設問が記入済の状態でフォーム編集画面に遷移します。

| VISITS forms                | VISITS Technologies 株式会社_製品開発部 🛛 🗸                                         | 💭 K kelly shimabayashi 🗸 |
|-----------------------------|----------------------------------------------------------------------------|--------------------------|
| フォーム                        | プロジェクトの                                                                    | 日的を記入                    |
| マイフォーム 100                  | AIへのインプット                                                                  |                          |
| 共有フォーム 100                  | プロジェクトの目的を入力してください。*                                                       |                          |
| ワークスペース + Q                 | さくら商店街を活性化する施策を企画したい。                                                      |                          |
| 全て 999                      |                                                                            |                          |
| VISITS商事 2021年 新卒 11        | 目的の補足情報があれば記入してください。提案の精度が向                                                | とします。                    |
| VISITS Tech 2021年 イ 1       | さくら商店街は昔ながらの個人商店の連なる商店街。<br>個人商店は品揃えこそ大手チェーンに比べて見劣りする部分<br>ある商店街として賑わっていた。 | かあるが、地元の人との繋がりが強く温かみの    |
| VISITSエネ 2021 インタ 0         | しかし、5年前に近隣に大型ショッピングモールができた7<br>しまっている。                                     | とめ、人の流れが変わり商店街の人通りが減って   |
| VISITS飲料 2022 インタ 111       |                                                                            | 144/1023                 |
|                             | キャンセル                                                                      | フォームを生成                  |
|                             |                                                                            |                          |
|                             |                                                                            |                          |
|                             |                                                                            |                          |
| お問い合わせ                      |                                                                            |                          |
| プライバシーボリシー<br>利用規約          |                                                                            |                          |
| © VISITS Technologies, inc. |                                                                            |                          |

#### 生成されたフォーム名

### 操作方法:マイフォーム作成の場合

- AIによって生成されたフォームはマイフォーム一覧に表示されます。
- フォーム右下の三点リンクから「基本情報を編集」を選択すると、「AIへのインプット」画面にて記入した「<u>プ</u> <u>ロジェクトの目的</u>」を基本情報の要素としてご確認いただけます。

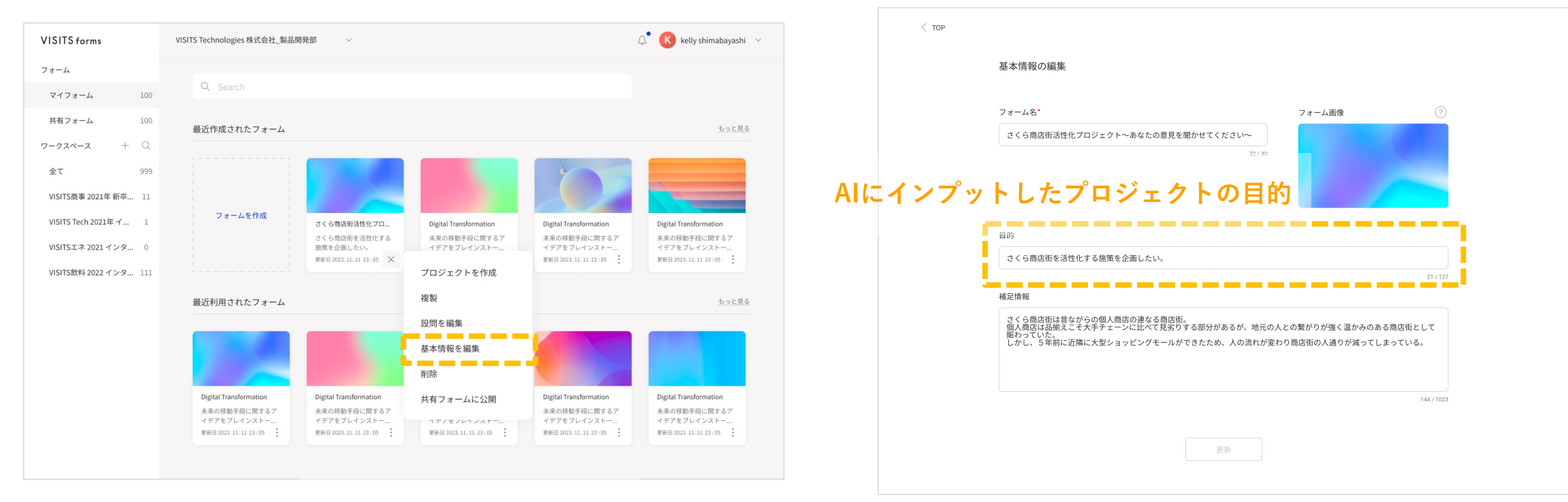

「基本情報を編集」を選択

# 操作方法:ライブ型プロジェクトに伴うフォーム作成の場合

- ライブ型プロジェクト作成時、「<u>Alを使ってフォームを作成</u>」のチェックボックスが表示されます。
- チェックして「作成」ボタンを押下すると、「AIへのインプット」画面 (P5) に遷移します。

| VISITS forms                          | VISITS Technologies 株式会社_製品開発部 🛛 🗸                            | 🗘 🕐 kelly shimabayashi 🗠       |                                              |                                              |   |
|---------------------------------------|---------------------------------------------------------------|--------------------------------|----------------------------------------------|----------------------------------------------|---|
| フォーム                                  | 全てのプロジェクト                                                     |                                |                                              |                                              |   |
| マイフォーム 100                            |                                                               |                                |                                              |                                              |   |
| 共有フォーム 100                            | <b>絞り込み</b> 一括操作                                              |                                |                                              | 新規登録                                         |   |
| <b>ワークスペース</b> + Q                    | ステータス ワークスペース名                                                | プロジェクト名                        | インタビュー期間                                     | レビュー期間                                       |   |
| 全て 999                                | こちらを選択                                                        |                                | ×                                            |                                              | : |
| 共通りークスペース 11<br>VISITS Tech 2021年 イ 1 | TFRX 9 る ノロシェクトの 種類                                           |                                |                                              |                                              | : |
| VISITSエネ 2021 インタ 0                   | 加受ライブ型                                                        | プロジェクト型                        |                                              | 2019. 12. 10 09:00<br>2019. 12. 13 20:00     | : |
| VISITS飲料 2022 インタ 111                 |                                                               |                                |                                              | 2019. 12. 10 09 : 00<br>2019. 12. 13 20 : 00 | : |
|                                       | リアルタイムの会議やディス プロ<br>カッションに適しています。 せ                           | コジェクト期間や目的に合わ<br>C様々な設定が可能です。  |                                              | 2019. 12. 10 09:00<br>2019. 12. 13 20:00     | : |
|                                       |                                                               |                                |                                              | 2019. 12. 10 09:00<br>2019. 12. 13 20:00     | : |
|                                       | キャンセル                                                         | 作成                             |                                              | 2019. 12. 10 09:00<br>2019. 12. 13 20:00     | : |
|                                       | レビュー中 日清食品                                                    | 日清食品 フランドクリエー<br>ションコース 適性検査日… | 2019. 12. 10 09 : 00<br>2019. 12. 13 20 : 00 | 2019. 12. 10 09:00<br>2019. 12. 13 20:00     | : |
|                                       | シャッフリング中         VISITSエネ 2021年 新卒採用           VISITSエネ 2021年 | 日清食品 ブランドクリエー<br>ションコース 適性検査   | 2019.12.10 09:00<br>2019.12.13 20:00         | 2019. 12. 10 09:00<br>2019. 12. 13 20:00     | : |
|                                       | □ スコアリング中 VISITSエネ 2021 インターン                                 | 新入社員向けセッション                    | 2019. 12. 10 09:00<br>2019. 12. 13 20:00     | 2019. 12. 10 09:00<br>2019. 12. 13 20:00     | : |
| お問い合わせ<br>プライバシーボリシー<br>利用視約          | 1 - 10 / 124                                                  |                                |                                              |                                              |   |
| © VISITS Technologies, inc.           |                                                               |                                |                                              |                                              |   |

| VISITS forms                | VISITS Technologies 株式会社_製品開発部 v 🗘 🚯 kelly shimabayashi v      |
|-----------------------------|----------------------------------------------------------------|
| ▼ プロジェクト<br>参加プロジェクト        | プロジェクトの作成                                                      |
| プロジェクト一覧                    |                                                                |
| ▼ フォーム                      | プロジェクト名*                                                       |
| マイフォーム 100<br>共有フォーム 100    | 2021 Disruptワークショップ<br>0/255                                   |
| ▼ワークスペース + Q                |                                                                |
| # VISITS Tech2021年インタ 1     | VISITS商事インターン 〜                                                |
| # VISITSエネ 2021 インター 0      |                                                                |
| # VISITS飲料 2022 インター 111    | <ul> <li>Alを使ってフォームを作成</li> <li>ここをチェック</li> <li>作成</li> </ul> |
|                             |                                                                |
| お問い合わせ                      |                                                                |
| 利用規約                        |                                                                |
| © VISITS Technologies, inc. |                                                                |

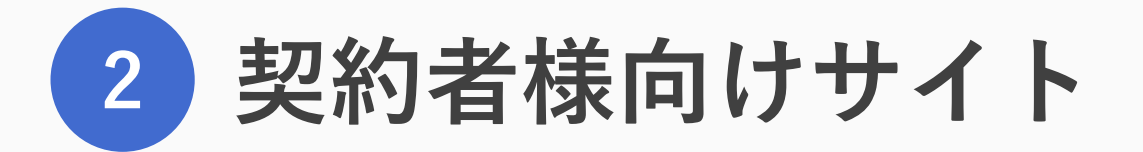

© VISITS Technologies All rights reserved

# 契約者様向けサイト:操作方法

• VISITS forms にログインし右上のアイコンを押下すると「契約者サイト」へのリンクが表示されます。

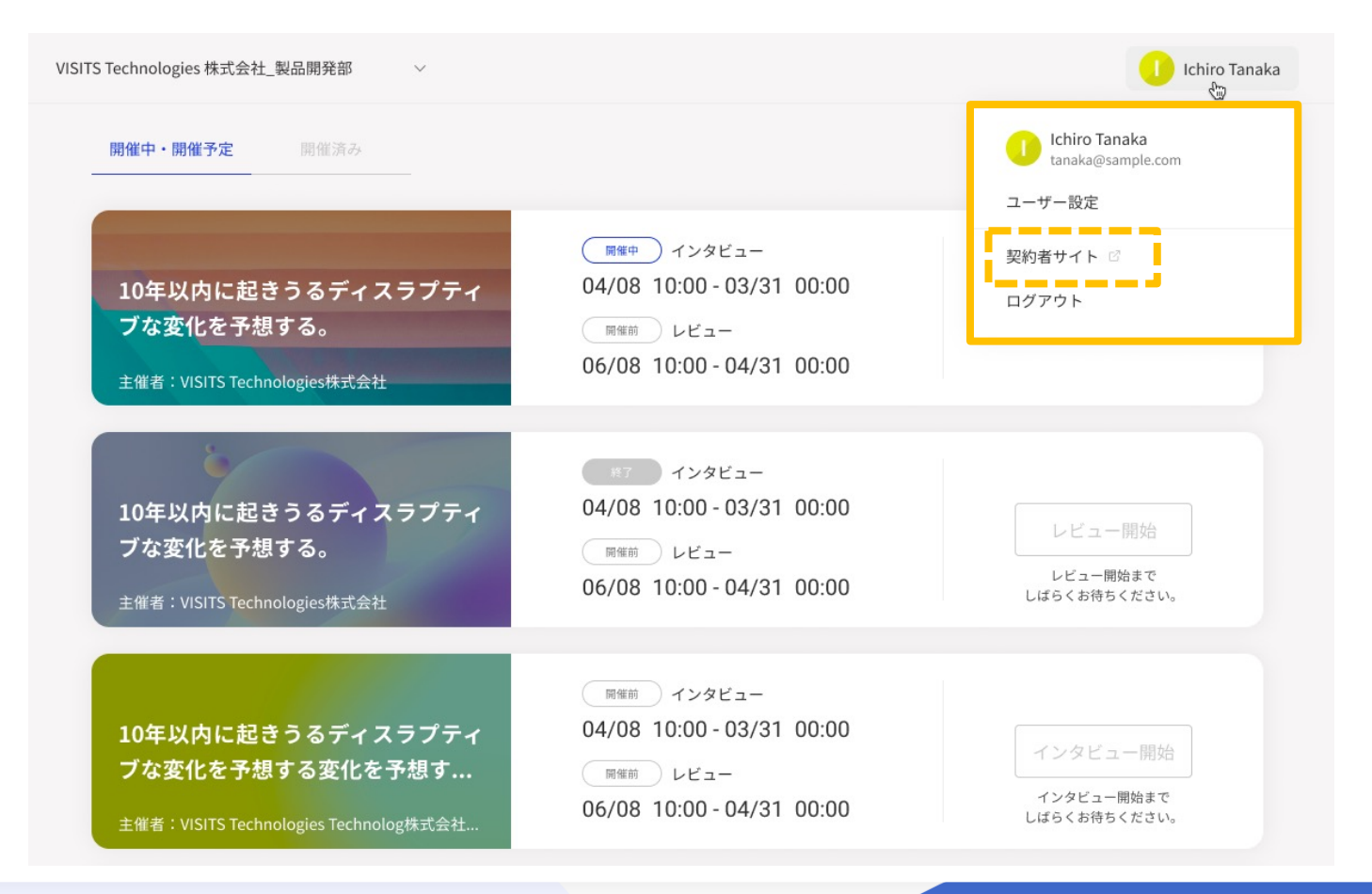

契約者様向けサイト:コンテンツ

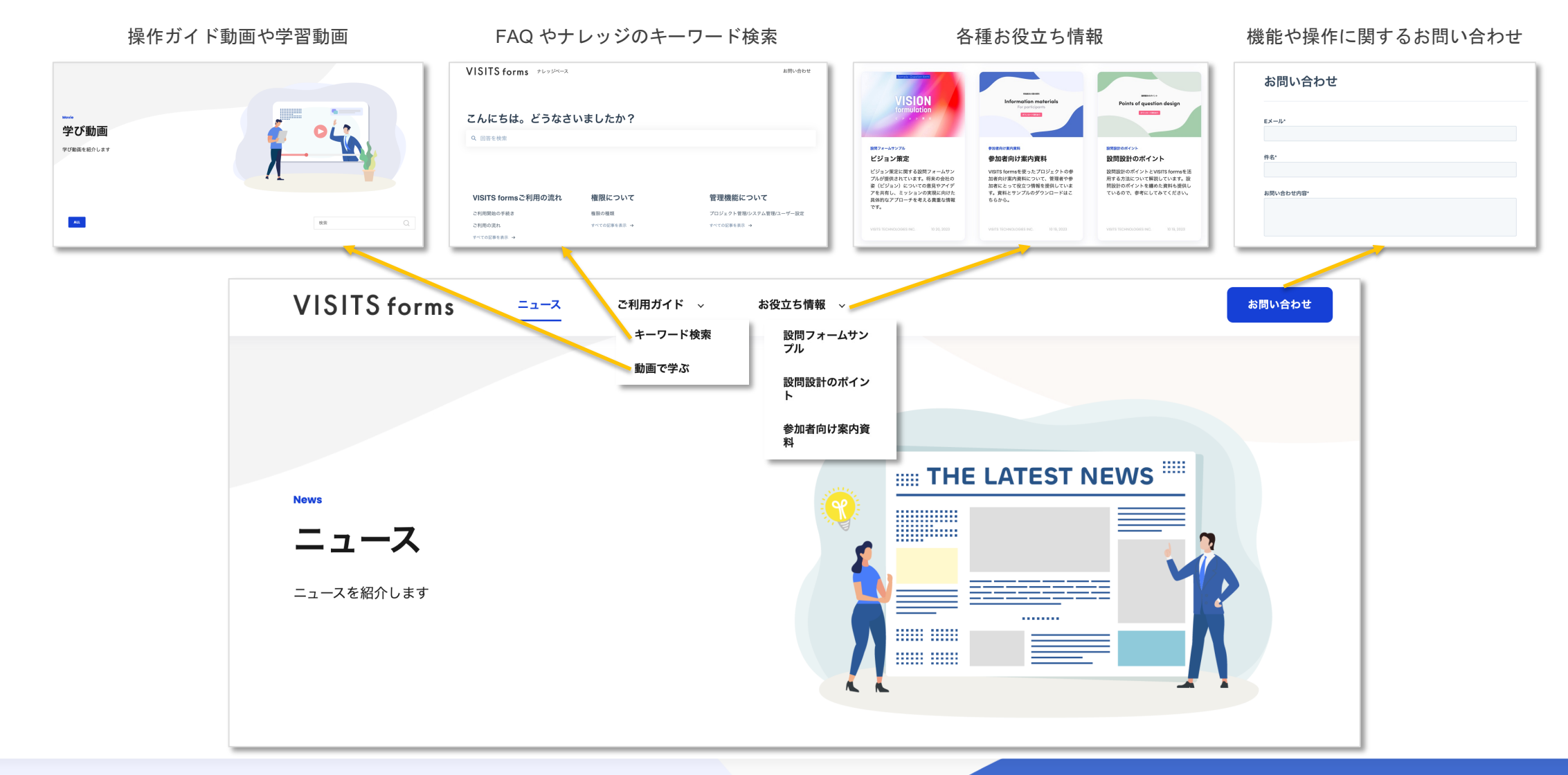

© VISITS Technologies All rights reserved.

Presented by

VISITS